# Ministry of Corporate Affairs (MCA) Procedures & Forms

#### By CS Parameshwar G. Bhat Bcom, LLB, ML, MBA, FCS

### LOGIN CREATION ON MCA WEBSITE

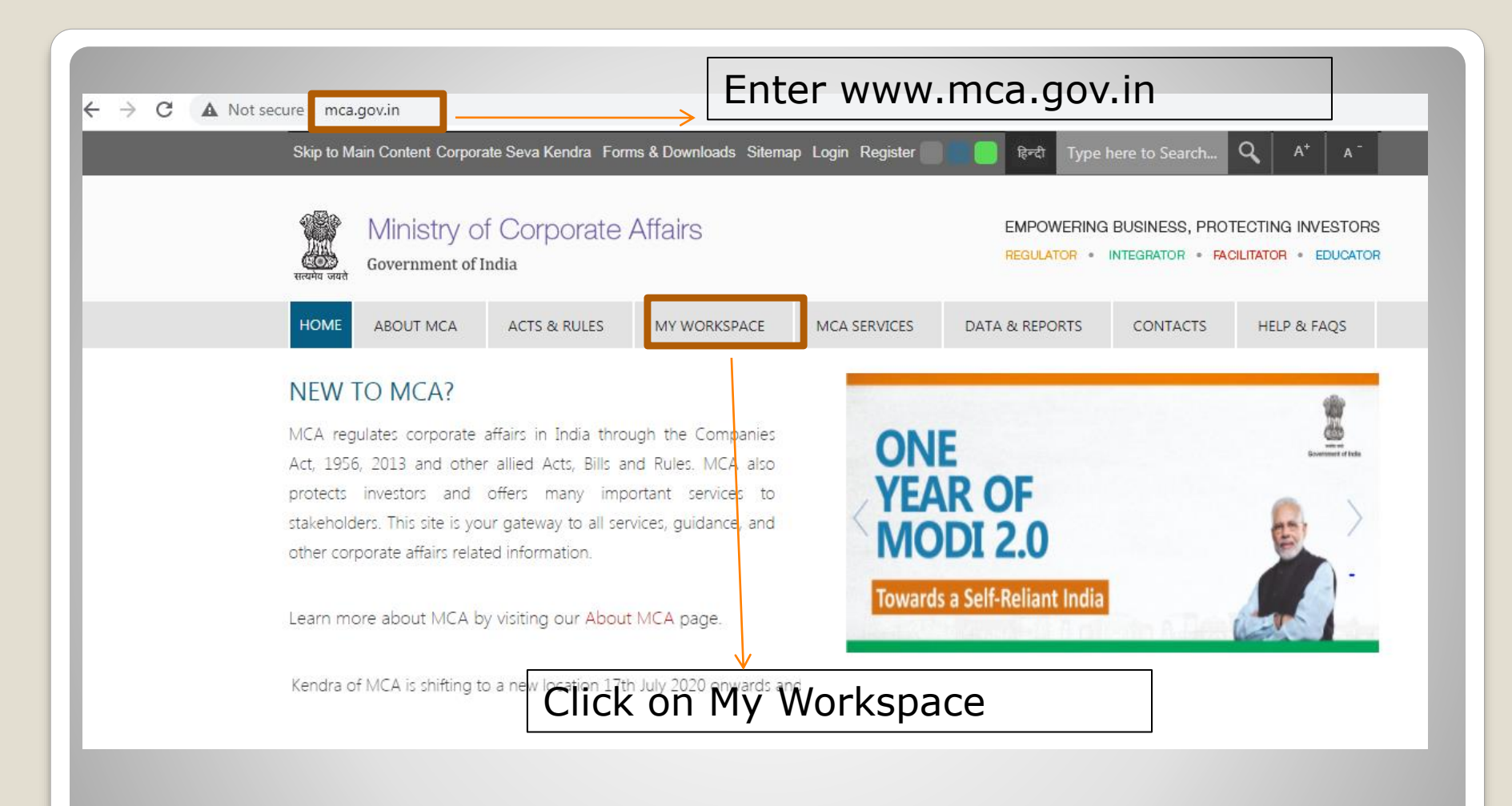

### **Enter MCA Website and Click On "My Workspace"**

MCA Services

Home > MCA Services > MCA Login

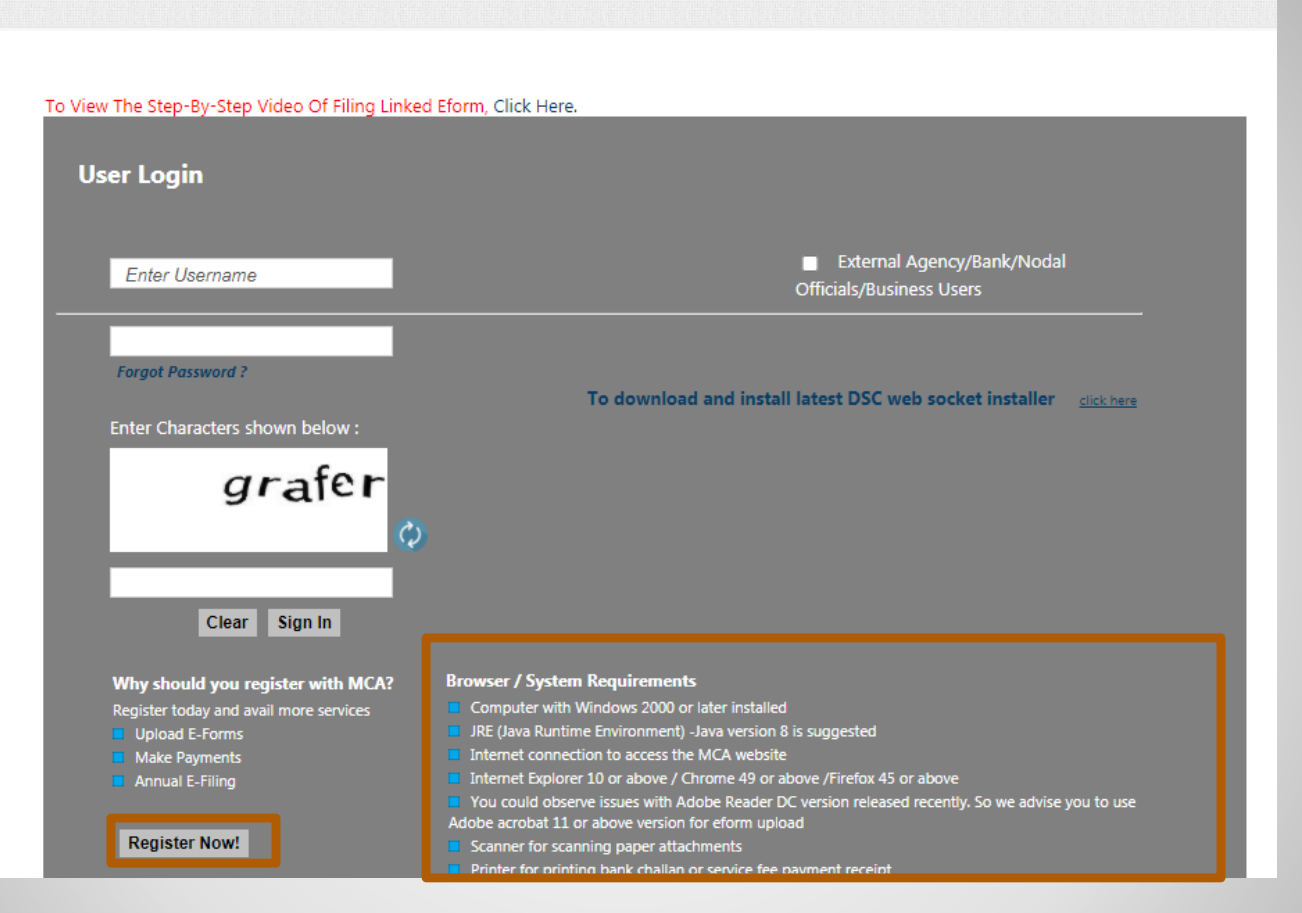

#### **Ensure System Requirements and Click on "Register Now!"**

|                                                                                                    | New User Registration                                                                                                    |
|----------------------------------------------------------------------------------------------------|----------------------------------------------------------------------------------------------------|
| Please provide the requested information:                                                                                     |                                                                                                    |
| Note - All fields marked in * are mandatory                                                                                   |                                                                                                    |
| Jser Details                                                                                                    |                                                                                                    |
| User Category*:                                                                                                    | Registered User Business User <u>What's this?</u>                                                                                                    |
| User Role*:                                                                                                    |                                                                                                    |
| Personal Details                                                                                                    |                                                                                                    |
| First Name*:                                                                                                    | Ajith                                                                                                    |
| Middle Name :                                                                                                    |                                                                                                    |
| Last Name*:                                                                                                    | Sharma                                                                                                    |
| Date of Birth*:                                                                                                    | 16/10/1990 🔲 (dd/mm/yyyy) Gender*:      Male O Female                                                                                                    |
| Contact Details (Please provide correct details for any co                                                                    | correspondence purpose)                                                                                                    |
| Address Line1 *:                                                                                                    | No 98, 4th Main, 4th Cross                                                                                                    |
| Address Line2:                                                                                                    | VB Layout, Bannerghatta Road                                                                                                    |
| Address Line3:                                                                                                    |                                                                                                    |
| City*:                                                                                                    | Bangalore                                                                                                    |
| State *:                                                                                                    | Karnataka 🗸                                                                                                    |
|                                                                                                    |                                                                                                    |
| Country*:                                                                                                    | INDIA V                                                                                                    |
| Country*:<br>Pin Code*:                                                                                                    | INDIA   560076                                                                                                    |
| Country*:<br>Pin Code*:<br>Telephone No. (Res) :                                                                              | INDIA            560076                                                                                                    |
| Country*:<br>Pin Code*:<br>Telephone No. (Res) :<br>Whether you wish to avail SMS alert facility :                            | INDIA       V         560076       Telephone No. (Off):         Image: State of the state of the st                   |
| Country*:<br>Pin Code*:<br>Telephone No. (Res) :<br>Whether you wish to avail SMS alert facility :<br>Mobile :                | INDIA        560076       Telephone No. (Off):       Image: State of the state of the state              |
| Country*:<br>Pin Code*:<br>Telephone No. (Res) :<br>Whether you wish to avail SMS alert facility :<br>Mobile :<br>Email Id *: | INDIA        560076     Telephone No. (Off):       Image: State of the state of the state o |

#### **Click on Registered User and Enter the Mandatory Details**

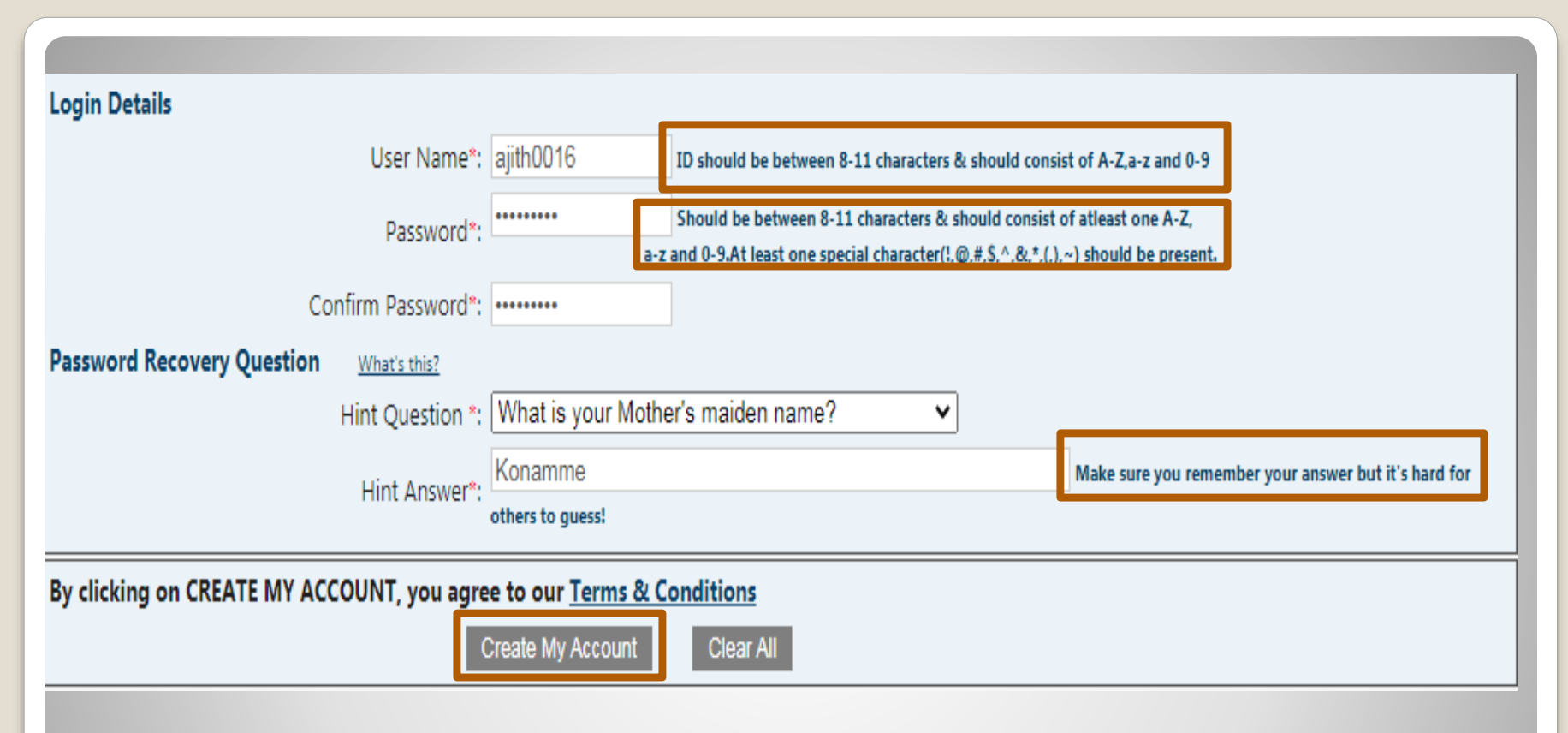

**Create your new User Name Create your new Password Follow instructions while setting user name and Password Choose a hint question for password recovery A Confirmation Email will be received in your registered Email ID** 

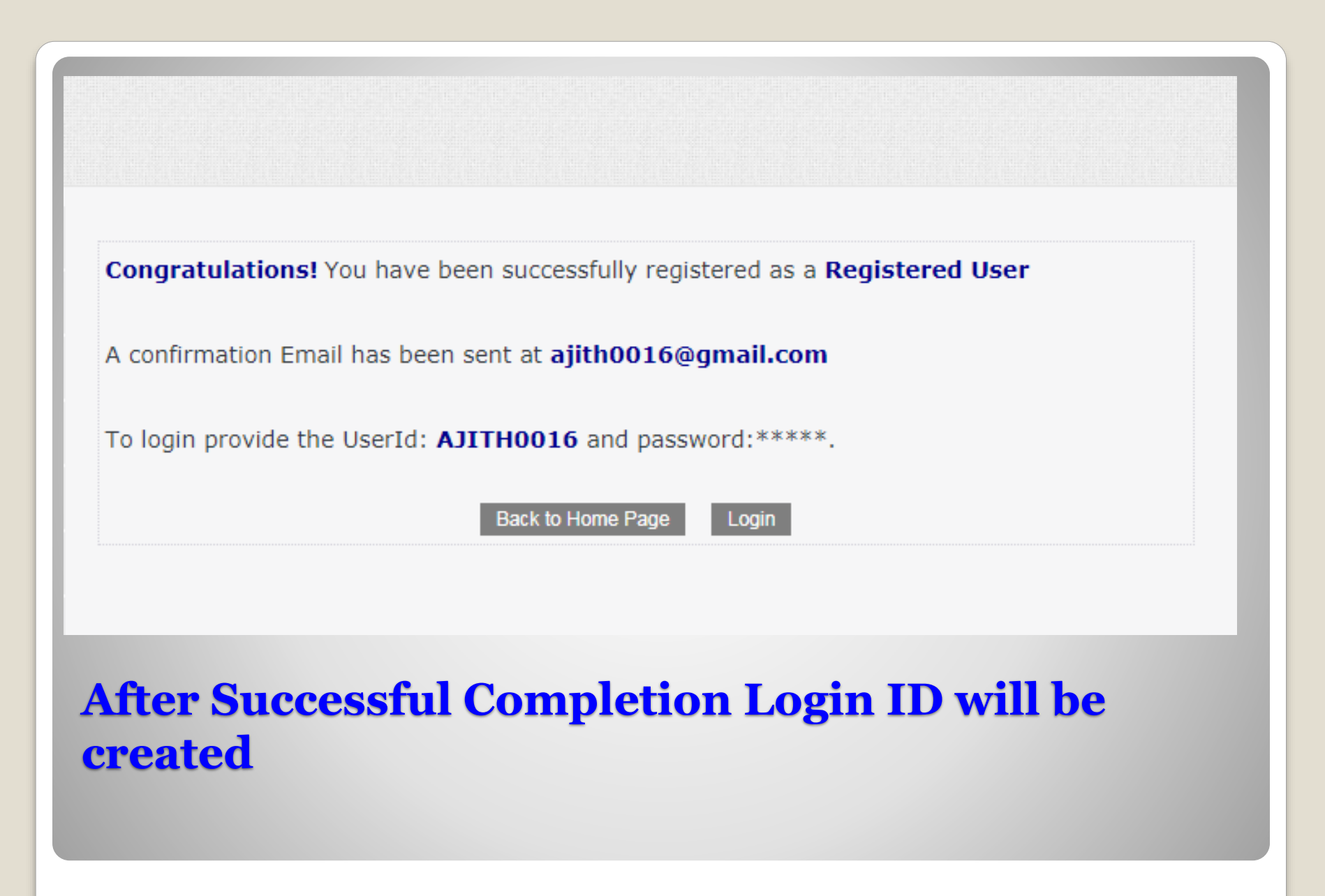

### **DIGITAL SIGNATURE ROLE CHECK**

| Ministry of C                                                                                                   | orporate Affairs                                                                                                    | EMPONERS                                                                                                    | NG BLOINESS, PHOTECTING INVESTORS<br>+ antipattor + INCLUSION + IDUCTOR                                |   |
|----------------------------------------------------------------------------------------------------|----------------------------------------------------------------------------------------------------|----------------------------------------------------------------------------------------------------|----------------------------------------------------------------------------------------------------|---|
| HOME ABOUT MCA A                                                                                                | TS & RULES MY WORKSPACE                                                                                               | MCA SERVICES DATA & REPORTS                                                                                                    | CONTACTS HELP & Mags                                                                                   |   |
| DIC Services<br>Avagues INC<br>Avagues INC<br>Update ENC                                                        | LLP Services<br>Check LLP Factors<br>Find LLPEL<br>BED-LP (Superve Longue Factors<br>LLP)                             | Company Januar<br>Check Congress Name<br>Find CDN<br>1972 at #<br>1988 Streame Uniger Named #                                  | Decement Related Services<br>dist Contribut Copyon<br>Verse Public Dissonments<br>Responsit for Second |   |
| Gergans Dife Italia<br>Verify Dife Poly Details of Deer<br>DIF-0-aVC-mills                                      | brooperation<br>Associal + Filling for U.P<br>Orange U.P information<br>Choire U.P                                    | Securprodum<br>Compliance Filmy<br>Approval Sections<br>Change Company Information                                             | Fee and Pegment Services<br>Dispute Fees<br>Reputer (a)<br>Last NUTT Pegment (a)                       |   |
| Veer Company/UP Matter Data<br>Veer Index of Charges<br>Veer Separativy Details<br>Veer Companies/Derectors and | LLP Services for Business Uners<br>Enterchandele Partner Details                                                      | Charge Management<br>Informational Services<br>Close Company                                                                   | Page Microsoft Dates<br>Page Stands Pagement Dates<br>Generate DDN For Office                          |   |
| Housenstein<br>Chengamen / UP's Regelereni it<br>Last 30-Gap<br>View Director Master Data                       | Verify Factor's Details for King     Averal Inform     E     Filing     LaP Forms Download     Company Forms Download | Complaints<br>Oracle Service Related Complaint<br>Track Service Related Complaint<br>Holice<br>Oracle Investigations Complaint | Properties Services                                                                                    |   |
| View Devictor / Designation Fact<br>Datable 🖨<br>Advanced Search 🛔                                              | er<br>Opinal elsent <b>de</b><br>Deserbad Information have<br>readenning <b>d</b>                                     | Nack InsertionEurope Compliant<br>Status<br>Prostlank / Supportune                                                             | ED Datature Regulation<br>Industrial Regulation<br>Corporate Regulation                                | - |

#### **Click on MCA Services Click on Associate DSC**

| MCA Services                   |                            |                           |                          |                          |                        |                           |
|--------------------------------|----------------------------|---------------------------|--------------------------|--------------------------|------------------------|---------------------------|
| Home > MCA Services > D        | SC Services > A            | ssociate Director's/Des   | ignated Partner's/Au     | thorized Representation  | tive's DSC             |                           |
|                                |                            |                           |                          |                          |                        |                           |
| DSC Services                   | ~ Asso                     | ciate Director's/D        | esignated Partn          | er's/Authorized          | Representative'        | s DSC                     |
| Acquire DSC                    | DIN/D                      | PIN*                      | 089                      | 80013                    |                        |                           |
| Acquire DSC                    | Perso                      | nal Details (as provided  | in the DIN applicatio    | n)                       |                        |                           |
| Associate DSC                  | First N                    | lame                      | Sak                      | rappa                    |                        |                           |
| <ul> <li>Opdate DSC</li> </ul> | Middl                      | e Name                    |                          |                          |                        |                           |
| DIN Services                   | 👡 🛛 Last N                 | ame                       | Lam                      | nani                     |                        |                           |
|                                | Date o                     | of Birth *                | 01/0                     | )6/1949 (dd/             | /mm/yyyy)              |                           |
| Master Data                    | <ul> <li>Father</li> </ul> | 's First Name             |                          |                          |                        |                           |
| LLP Services                   |                            | 's Middle name            |                          |                          |                        |                           |
|                                | Father                     | 's Last name              |                          |                          |                        |                           |
| LLP Services For Business Use  | er 🗸 🛛 Email               | Id*                       | han                      | amanth.ind444@gmail.     | .com                   |                           |
| e-Filing                       | 🧹 Digita                   | l Certificate*            |                          |                          | Select Certificate     |                           |
| -                              |                            |                           | To dov                   | vnload and install late  | est DSC web socket in  | staller <u>click here</u> |
| Company Services               | ✓ Declar                   | ation*                    |                          |                          |                        |                           |
| Complaints                     | ✓ It                       | ereby certify and confirm | n that the information p | provided above is corre  | ct and complete. Furth | ner, I am aware           |
|                                | Note:                      | In case you are also a Ma | nager/Secretary and/o    | r a Practicing Professio | nal and/or a Authorize | d                         |
| Document Related Services      | <ul> <li>Repre</li> </ul>  | sentative having PAN, yo  | u are required to regist | er your DSC separately   | for these roles.       |                           |
| Fee and Payment Services       | ∼ <sup>*</sup> Man         | datory Field              |                          |                          |                        |                           |
| Investor Considera             |                            |                           | Su                       | Ibmit Clear All          |                        |                           |

Enter DIN, First name, Middle Name(If Any) and Last Name Date of Birth and Email ID Click on Select Certificate(<u>Run Emsigner as Administrator in the</u> <u>Background</u>) Select the name when it appears and Submit

## HOW TO DOWNLOAD EMSIGNER APPLICATION? (Only First time)

|                | Ministry of<br>Government of In | Corporate<br>dia  | Affairs                  |                                       | EMPOWERI           | NG BUGINESS, PRO     | TECTING INVESTORS |
|----------------|---------------------------------|-------------------|--------------------------|---------------------------------------|--------------------|----------------------|-------------------|
| HOME           | ABOUT MCA                       | ACTS & RULES      | MY WORKSPACE             | MCA SERVICES                          | DATA & REPORTS     | CONTACTS             | HELP & FAQS       |
| HELP &         | FAQS                            |                   |                          | Help On Using T                       | he MCA Portal      | Central Registration | Center(CRC)       |
| iome > I       | Help & FAQS > DS                | C > DSC System Re | squirement               | Video Based Tuto<br>Viewing File Form | orial<br>nats      | Payment<br>Refund    |                   |
| Help or        | using the MCA Po                | rtal FAQ          | 's On DSC System         | Re System Requirem                    | vents              | Pay Later<br>NEFT    |                   |
| Video E        | lased Tutorial - CBT            | 1 5               | ystem Requirements fo    | User Registration                     |                    | EStamp               |                   |
| Viewing        | y various File forma            | 2 P               | re-requisites for instal | ing DSC<br>Dipital Signatu            | re Certificate     | Rates Of Stamp D     | uty<br>Banks      |
| XBRL           | Requirements                    | 3                 | ownloading and Insta     | Associate DSC                         |                    | Stamp Duty Paym      | ent For LLP       |
| User Re        | gistration                      | For               | downloading and instal   | E-Filing                              |                    | ACTIVE               |                   |
| e-Filing       |                                 |                   |                          | Prerequisite So<br>Annual E-Filing    | dware For E-Filing | One Person Compa     | w                 |
| e-Fil<br>Prerv | ing<br>equisite Software for    | e-Filing          | Pavorites                | United E-Filing                       |                    | D91-3 KHO            |                   |
| Ann            | ual e-Filing                    | 0                 | Desktop<br>Downloads     | Cancel SRN Due<br>Payment             | To Unsuccessful    | Other Services       |                   |
| DSC            | to e-ming                       | 1                 | Kecent places            | Corporate Social                      | Responsibility     | RUN Service          |                   |
| Diat           | al Signature Certifica          | ite 🍅             | This PC                  |                                       |                    | SPICe+ Forms         |                   |

### **Click on Help and FAQ's**

#### HELP & FAQS

Home > Help & FAQS > DSC > DSC System Requirement

| Help on using the MCA Portal                                                                                               | FAQ's On DSC System Requirements.                                                                                                    |
|----------------------------------------------------------------------------------------------------|----------------------------------------------------------------------------------------------------|
| Video Based Tutorial - CBT                                                                                                 | 1 System Requirements for Usage of Digital Signature Certificate                                                                                                    |
| Viewing various File formats                                                                                               | 2 Pre-requisites for installing Web socket installer.                                                                                                    |
| System Requirements                                                                                                    |                                                                                                    |
| XBRL                                                                                                    | 3 Downloading and Installing the Web Socket Installer.                                                                                                    |
| User Registration                                                                                                    | For downloading and installing the Web Socket Installer, perform the following steps:                                                                                                    |
| e-Filing                                                                                                    | bounded the web becket instance non and boe Registration part. of the most of the                                                                                                    |
| <ul> <li>e-Filing</li> <li>Prerequisite Software for e-Filing</li> <li>Annual e-Filing</li> <li>Linked e-Filing</li> </ul> | 1. Double-click the emSigner.msi executable file.         ★ Favorites       Name         ■ Desktop       100 emSigner.msi         Image: Downloads       100 emSigner.msi         Image: Downloads       100 emSigner.                                                                                                    |
| DSC                                                                                                    | on the second second se |
| <ul> <li>Digital Signature Certificate</li> <li>Associate DSC</li> <li>DSC System Requirement</li> </ul>                   | r₩ This PC<br>Desktop<br>Documents<br>Downloads                                                                                                    |
| Cancel SRN due to Unsuccessful                                                                                             | Music                                                                                                    |
| Payment                                                                                                    | Videos SDisk (C:)                                                                                                    |
| Central Registration Centre                                                                                                | <ul> <li>DATA (D:)</li> <li>Share (\\10.122.97.167) (Z:)</li> </ul>                                                                                                    |

#### Click on Point 3 and Click on DSC Registration (Detailed Steps are given on the site)

## DIR 3 KYC (WEB)-To be done every year before September 30

| Ministry of Corp<br>Government of Data                                                                                                    | oorate Affairs                                                                                                    | EMPOWER                                                                                                    | NG BUSINESS, PROT<br>+ ansanton + rec                                                                                                    | ECTING INVESTORS |  |
|----------------------------------------------------------------------------------------------------|----------------------------------------------------------------------------------------------------|----------------------------------------------------------------------------------------------------|----------------------------------------------------------------------------------------------------|------------------|--|
| HOME ABOUT MCA ACTS 8                                                                                                    | NUES MY WORKSPACE                                                                                                    | MCASERVICES DATA & REPORTS                                                                                                    | CONTACTS                                                                                                    | HELP & Mags      |  |
| Disc Services<br>Accesses Disc<br>Accesses Disc<br>Seques Disc<br>Disc Services<br>Accesses Disc Status<br>Verify Disc Park Status<br>Verify Disc Park Status<br>(Disc - style-with) 🔹 🚥<br>Matter Deta<br>Week Company (LUP Marker Statu<br>Verify Disc Sciences (Chargers | LLP Services<br>Check LLP Factors<br>Fred LLPRA<br>BED-REP (Pacarons Lineague Factors<br>LLP)<br>Decorporations<br>Annual + Filing for LLP<br>Owings LLP Services for Bacteria Unions<br>Linear Landaria Factors Const. | Company Services<br>Chevel Company Indexe<br>Final CPN<br>SPICar ()<br>BBB Deserve Unspie Name()<br>Securprodum<br>Complement Unspie<br>Approal Services<br>Charge Company Veloceation<br>Charge Company Veloceation | Decenant Related<br>Get Cartificat Cape<br>Verse Public Decen<br>Decent for Sector<br>Decent Payment Se<br>Decent Payment Se<br>Decent Payment Se<br>Decent Payment Se<br>Decent Payment Se<br>Decent Payment Se<br>Decent Payment Sector<br>Pay Decent Payment |                  |  |
| Wee Signatory Details<br>Very Compariso, Greaters ander<br>Researcher<br>Compariso / UP's Reprised in<br>Last 30-days<br>Very Devotor Master Data<br>Very Devotor Master Data<br>Very Devotor / Devigedoil Native<br>Databa                                                 | Enter Som ( or Son Son Oroph<br>Rec 110 Sing 2)<br>Verly Factor's Octain Son Sing<br>Annual Industrie<br>Computer Sources<br>Computer Sources<br>Computer Sources<br>Computer Sources                                   | Clear Company<br>Compliants<br>Construction Related Compliant<br>Track Service Related Compliant<br>Relate<br>Oracle Investor/Company Compliant<br>Track Investor/Company Compliant<br>Status                        | Frank Payment 12<br>Generative 2010 Frank<br>Payment III<br>International Sectors<br>INTERNATION<br>Productional Register<br>Indextend Register                                                                                                    |                  |  |

#### **Click on MCA Services Click on DIR 3 KYC Web**

| DIN *          | 07412393             |
|----------------|----------------------|
| Mobile Number* | +91 *****58 Send OTP |
| Email 1D*      | m******@gmail.com    |
|                |                      |
|                |                      |

### LIST OF FORMS TO BE UPLOADED OF FORMS ON MCA

- MSME-1 (Applicable for all the companies which has outstanding payments to MSME for more than 45 days)
- DPT-3 (For all companies which has deposits)
- AOC-4 (Within 30 days after AGM (all companies)
- MGT-7 (Within 60 days after AGM)

### **UPLOADING OF FORMS ON MCA**

#### MCA Services

Home > MCA Services > MCA Login

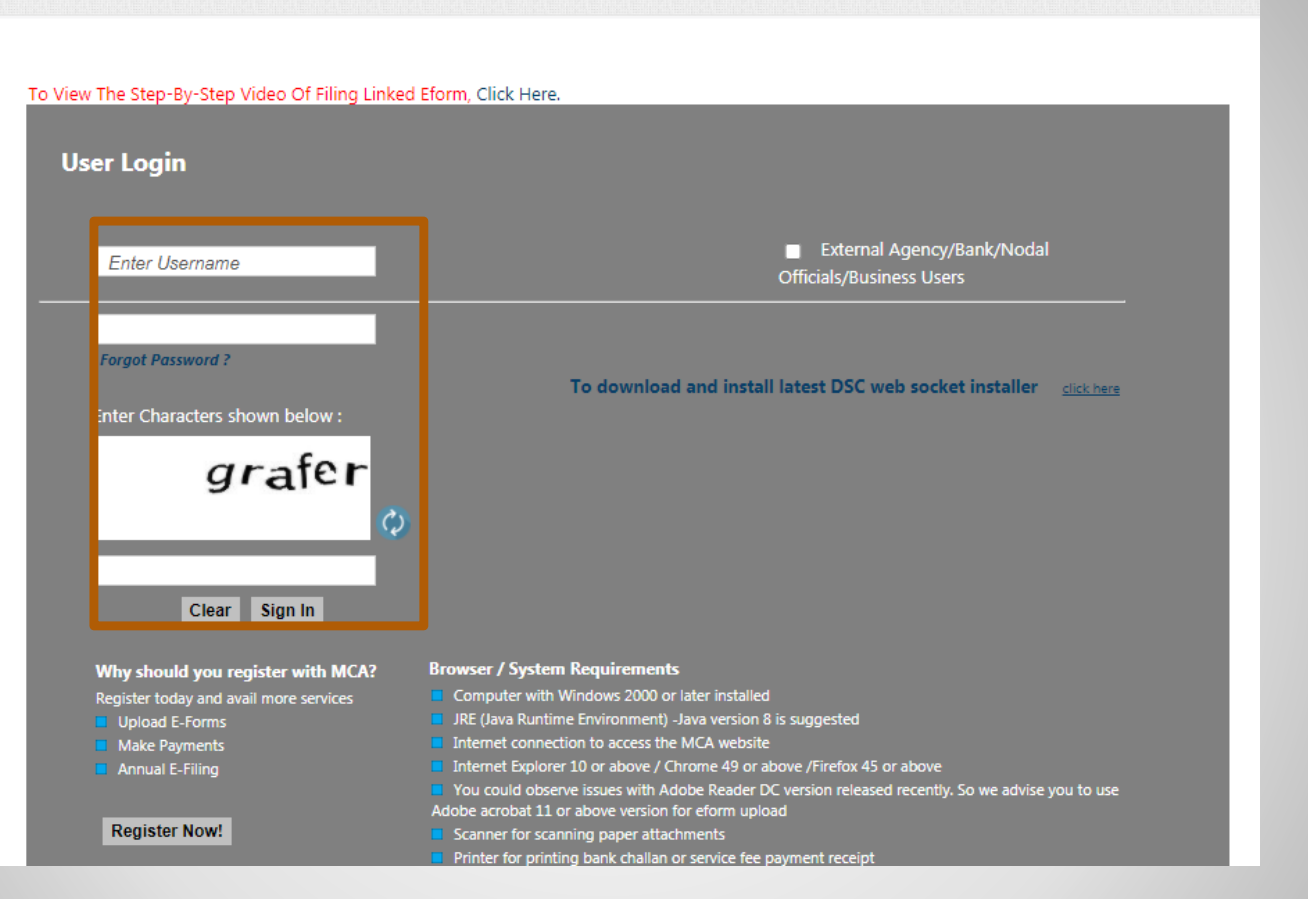

### Enter Username, Password ,Characters showed in Captcha and click on Sign In

| 1015                                                   |                   |                    |              |                               |          |                   |
|--------------------------------------------------------|-------------------|--------------------|--------------|-------------------------------|----------|-------------------|
| HOME ABOUT MCA                                         | ACTS & RULES      | MY WORKSPACE       | MCA SERVICES | DATA & REPORTS                | CONTACTS | HELP & FAQS       |
| My WorkSpace                                           |                   |                    |              |                               |          |                   |
| Home > My WorkSpace                                    |                   |                    |              |                               |          | Upload e-Forms    |
|                                                        |                   |                    |              |                               |          |                   |
| WHAT'S NEW                                             |                   |                    |              |                               |          |                   |
| Notices & Circulars           View Notices & Circulars | ;                 |                    |              |                               |          |                   |
| MY COMPANIES                                           |                   |                    | SUBSCR       | IBED REPORTS                  |          |                   |
| Company/LLP Name                                       |                   | CIN / LLPIN / FCRN | Report N     | lame                          |          |                   |
|                                                        | No data available |                    | Companies    | 5/LLP's Registered in Last 30 | ) Days   | Sownload          |
|                                                        |                   |                    |              |                               |          |                   |
|                                                        |                   |                    |              |                               |          |                   |
|                                                        |                   |                    | CERTIFI      | ED COPIES                     |          |                   |
|                                                        |                   |                    | CERTIFI      | ED COPIES<br>y Name           |          | Request<br>Status |

## **Click on upload E forms**

#### Upload E-Form

To View The Step-By-Step Video Of Filing Linked Eform, Click Here.

Forms versions are undergoing changes. Stakeholders are requested to check the latest version before filing http://www.mca.gov.in/MinistryV2/companyformsdownload.html.

Please click here for useful instructions to optimize the PDF file size while affixing the Digital Signature Certificate(DSC).

| * You could observe issues with Adobe Reader DC version<br>version for eform upload. Click here to get Adobe 11 ver<br>* If you are getting \'Need to attach mandatory DSC\' err<br>affixing DSC. Please make sure to use adobe acrobat vers | n released recently.So we advise you t<br>sion<br>or during form upload then you need<br>ion 11 or above while affixing DSC. If | to use Adobe acrobat 11 or above<br>to check adobe versions used while<br>problem still persists then please |
|----------------------------------------------------------------------------------------------------|----------------------------------------------------------------------------------------------------|----------------------------------------------------------------------------------------------------|
| clear all DSCs and try affixing DSCs again before uploadir<br>*Please note that your                                                                                                    | ng eform.<br>IP is being tracked for security rea                                                                               | sons                                                                                                    |

### **THANK YOU**

Mobile: 9449134152 Email: parameshwar@vjkt.in